# 3. ログイン・ログアウト

## 操作手順

1.1 ログイン

#### 1.1.1 長野銀行法人向けインターネットバンキングのトップページ を表示して [外為] メニュータブを押すと、ながぎん外為イ ンターネットサービスのトップ画面が表示されます。

|                                                |                                                                                                    |                                                                                                    |                                                                                                    | 文字サイズ                                                                                        |                                                                          | アウト                                                             |                         |                          |                            |       |
|------------------------------------------------|----------------------------------------------------------------------------------------------------|----------------------------------------------------------------------------------------------------|----------------------------------------------------------------------------------------------------|----------------------------------------------------------------------------------------------|--------------------------------------------------------------------------|-----------------------------------------------------------------|-------------------------|--------------------------|----------------------------|-------|
|                                                | ・トバンキング                                                                                                    | <b>.</b>                                                                                                    | <b>10</b>                                                                                                    | ~~~~                                                                                         |                                                                          |                                                                 |                         |                          |                            |       |
| ホーム明細照会 資金移動                                   | 办 承認                                                                                                    | 管理                                                                                                    | 外為                                                                                                    |                                                                                              |                                                                          |                                                                 |                         |                          |                            |       |
| トップページ                                         |                                                                                                    |                                                                                                    |                                                                                                    |                                                                                              | BTOP001                                                                  | ッレプ 🕜                                                           |                         |                          |                            |       |
| ログイン屈鹿                                         |                                                                                                    | 長野銀行から                                                                                                    | のお知らせ                                                                                                    |                                                                                              |                                                                          |                                                                 |                         |                          |                            |       |
| 2022年07月26日 11時25分35秒                          | _                                                                                                    | システムメンラ                                                                                                    | テナンスのお知らせ                                                                                                    |                                                                                              |                                                                          | -                                                               |                         |                          |                            |       |
| 2022年07月26日 11時21分51秒<br>2022年07月26日 10時09分56秒 |                                                                                                    | 平素は長野銀行<br>がとうございま                                                                                                    | 法人向けインターネッ<br>す。                                                                                                    | トバンキングを                                                                                      | ご利用いただき、喊にあ                                                              | 50                                                              |                         |                          |                            |       |
| 最近の操作                                          |                                                                                                    | システムメンテ<br>用が出来なくな<br>ご利用のお客様<br>す。                                                                                                    | ナンスに伴い、下記の<br>ります。<br>にはご不便をおかけい                                                                                                    | 0日程にてインタ<br>たしますが、何                                                                          | ーネットバンキングのご<br>卒よろしくお願いいたし                                               | (利<br>)ま                                                        |                         |                          |                            |       |
| 外為                                             | >                                                                                                    |                                                                                                    |                                                                                                    | <停止期間>2022年7月9日(土) 午後9時00分~7月10日(日) 午前6時00分<br>システムメンテナンスのお知らせ                               |                                                                          |                                                                 |                         |                          |                            |       |
| 明細照会 » 入出金明細照会 [全鐵]                            | >                                                                                                    | 10-1-10-10-10-10-10-10-10-10-10-10-10-10                                                                                                    | ime a com                                                                                                    |                                                                                              |                                                                          | _                                                               |                         |                          |                            |       |
| 明細照会 » 入出金明細照会                                 | >                                                                                                    | 年末年始のこれ                                                                                                    | 明田について                                                                                                    |                                                                                              |                                                                          | +                                                               |                         |                          |                            |       |
| 明細照会 » 残高照会                                    | >                                                                                                    |                                                                                                    |                                                                                                    |                                                                                              |                                                                          |                                                                 |                         |                          |                            |       |
|                                                | トップ(タ                                                                                                    | (3)<br>(注向)<br>(1)<br>(1)<br>(1)<br>(1)<br>(1)<br>(1)<br>(1)<br>(1)<br>(1)<br>(1                                                                                                    | 金承認                                                                                                    | 名利                                                                                           | <b>建</b> 管理                                                              |                                                                 |                         |                          |                            |       |
|                                                |                                                                                                    |                                                                                                    |                                                                                                    |                                                                                              |                                                                          |                                                                 |                         |                          | CTODOO                     |       |
|                                                | 1-92(                                                                                                    | 2140)                                                                                                    |                                                                                                    |                                                                                              |                                                                          |                                                                 |                         |                          | GTOPOO ヘルブ (?              | >     |
|                                                | 長野                                                                                                    | 銀行からのお                                                                                                    | ら知らせ                                                                                                    |                                                                                              |                                                                          |                                                                 |                         |                          | GTOP00 ヘルゴ (?              |       |
|                                                | <b>長野</b><br>ながき                                                                                                    | (140) (140)                                                                                                    | <b>6知らせ</b><br>-ネットサービス                                                                                                    | からのお知ら                                                                                       | 5tt                                                                      |                                                                 |                         |                          | GTOP00 AJUJ (2             |       |
|                                                | <b>長野</b><br>ながぎ<br>ご利用<br>【サー<br>・月曜<br>( 送金                                                                                                    | 銀行からのさ<br>(A外為インター<br>にあたっては、<br>ビスご利用時間<br>に一〜金曜日<br>時間2<br>(時間2000)<br>(第25日)<br>(第25日)<br>(第25))<br>(第25))<br>(15))<br>(15))<br>(                                                                                                    | 5005せ<br>-ネットサービス<br>受付時間にご留<br>30、00~22<br>2:00~22                                                                                                    | からのお知ら<br>意ください。<br>: 0 0                                                                    | 5 tž                                                                     |                                                                 |                         |                          | GTOP00 ヘルフ (?              | ><br> |
|                                                | <b>長野</b><br>ながぎ<br>ご利用<br>【受け<br>・<br>三都<br>(受金部<br>*~20<br>*~20<br>*~20<br>*~20<br>*~20<br>*~20<br>*~20<br>*~20                                                                                                    | 銀行からのは<br>私外為インター<br>にあたっては、<br>ビスご利用時間<br>1日~金曜日<br>時間<br>満定日当日のご<br>満算は、送金射<br>21年10月7                                                                                                    | <b>EXUGU</b><br>-ネットサービス<br>受付時間にご留<br>a]<br>8:00~22<br>12:00まで。<br>該正日前日の12<br>18日(月) X(本)                                                                                                    | からのお知ら<br>意ください。<br>: 0 0<br>: 0 0 まで<br>、通信暗号#                                              | 5世<br>現格「TLS1.0                                                          | リおよび「TLS1.                                                      | 1」を利用している               | 5場合、本サービス0               | GTOP00 ヘルブ (2              | >     |
|                                                | 長野<br>ながごご<br>ご利せー<br>・月母送金部<br>・~~2<br>名が<br>置頻想<br>電気付<br>間想<br>電気付<br>問<br>の<br>の<br>場<br>の<br>の<br>の<br>の<br>の<br>の<br>の<br>の<br>の<br>の<br>の<br>の<br>の<br>の<br>の<br>の                                                                                                    | <ul> <li>銀行からの3</li> <li>私外為インター</li> <li>にあたっては、</li> <li>ビスご利用時間</li> <li>ビスご利用時間</li> <li>(法会報日)</li> <li>(活を日当日の)</li> <li>(活をります目いのす、</li> <li>(本)のます。</li> <li>(本)のます。</li> <li>(本)のます。</li> <li>(本)のます。</li> <li>(本)のます。</li> <li>(本)のます。</li> <li>(本)のます。</li> </ul>                                                                                                    | <b>5知らせ</b><br>-ネットサービス<br>愛付時期にご留<br>a]<br>8:00~22<br>12:00まで。<br>話定日前日の12<br>ご注意ください<br>つせは下記連絡先<br>たシターネッ<br>5-5912<br>絵曜日 9:00                                                                                                    | からのお知ら<br>意ください。<br>: 0 0<br>: 0 0まで<br>、 通信暗号<br>*<br>*<br>までお聴いい<br>トサービス系<br>~ 17:00      | 6せ<br>見格「TLS1.0<br>いたします。<br>1当<br>0 (ただし、銀行                             | 」 および「TLS1.<br>「休園日を除く。)                                        | 1」を利用している               | 5場合、本サービス6               | GTOP00 ヘルプ (2              |       |
|                                                | 長野が<br>ながご<br>ご利用<br>(り円<br>・)月間(し)<br>(型は金)<br>ご<br>一<br>部<br>二<br>、<br>2<br>の<br>で<br>。<br>2<br>の<br>がご<br>の<br>に<br>の<br>に<br>の<br>に<br>の<br>に<br>の<br>に<br>の<br>に<br>の<br>に<br>の<br>に<br>の<br>に<br>の                                                                                                    | (4) (4) (4) (4) (4) (4) (4) (4) (4) (4)                                                                                                    | EXUSE<br>ネットサービス<br>学行時期にご留<br>8:00~22<br>1:2:00まで、<br>第二日前日の12<br>1:8日(月)以降<br>ご注意ください<br>つづ注意ください<br>やオンターネッ<br>全国日 9:00                                                                                                    | からのお知ら<br>意ください。<br>: 0 0 0 まで<br>、 運信暗号オ<br>。<br>までお願いい<br>トサービスま<br>~ 17 : 0 0             | らせ<br>県格「TLS1.0<br>1たします。<br>1当<br>) (ただし、銀行                             | 」 および「TLS1.<br>:休葉日を除く。)                                        | 1」を利用している               | 5場合、本サービス6               | GTOP00 ヘルフ (2              |       |
|                                                | 長野ごながご、利用用していた。<br>で、利用用していた。<br>で、一部では、1月2日では、1月2日では、1月1日では、1月1日で | (4) (4) (4) (4) (4) (4) (4) (4) (4) (4)                                                                                                    | <b>EXALS 5</b><br>ネットサービス<br>多付時間にご留<br>8:00~22<br>12:00まで:3<br>12:00まで:4<br>13:00~22<br>12:00まで:4<br>13:00~22<br>12:00まで:4<br>13:00~22<br>13:00~22<br>14:00まで:4<br>14:00まで:4<br>14:00ま<br>14:00ま<br>14:00<br>14:00<br>1                                                                                                    | からのお知ら<br>意ください。<br>: 0 0 0 まで<br>: 0 0 まで<br>までお騒いい<br>~ 1 7 : 0 (<br>正ノ削除を行                | 5位<br>泉格「TLS1.0<br>いたします。<br>ヨ当<br>つ (ただし、銀行<br>テン無限を選択して<br>夜夜山         | 」および「TLS1.<br>休葉日を除く。)<br>                                      | 1」を利用している               | 5場合、本サービスの<br>1993       | GTDP00 へよう (2<br>のご利用ができない |       |
|                                                | 長野?           なができ           ご利用           1月           1月           1月           1月           1月           1月           1日           1日           1日           1日           1日           1日           1日           1日           1日           1日           1日           1日           1日           1日           1日           1日           1日                                                                                                    | (4) (4) (4) (4) (4) (4) (4) (4) (4) (4)                                                                                                    | EXAMPS 1                                                                                                    | からのお知ら<br>意ください。<br>:00 まで<br>、通信暗号丸<br>> サービス目<br>~ 17:00<br>正/削除を?                         | 5位<br>現称「TLS1.0<br>いたします。<br>3当<br>う (ただし、銀行<br>子ク異務を選択して<br>保存中<br>0    | J および「TLS1.<br>休蕉日を除く。)<br>:<ださい。<br>5)原し<br>0                  | 1」を利用してい<br>意度し<br>0    | 5場合、ホサービスの<br>30週<br>0   | GTOP00 ヘルフ (2<br>のご利用ができない |       |
|                                                | 長野が<br>なが ご<br>こ列用<br>です<br>です                                                                                                    | (4) (4) (4) (4) (4) (4) (4) (4) (4) (4)                                                                                                    | EXUSE<br>ネットサービス<br>学行時期にご留<br>8:00~22<br>1:2:00~22<br>1:2:00<br>1:2:00<br>1:2:00                                                                                                    | からのお知ら<br>意ください。<br>:000<br>:000まで<br>、通信暗号れ<br>までお聴いい<br>トサービスま<br>~17:00<br>正/削除を?<br>0件 > | 5世<br>現格「TLS1.0<br>いたします。<br>3当<br>) (ただし、銀行<br>子)実務を選択して<br>保存中<br>0    | J および「TLS1.<br>休蕉日を除く。)<br>:<ださい。<br>引原し<br>0                   | 1」を利用してい<br>意味し<br>0    | 5場合、本サービスの<br>1982年<br>0 | GTOP00 ヘレフ (2<br>のご利用ができない |       |
|                                                | 長野外<br>ながぎごれ<br>ごれれー<br>・月間<br>に受ける。<br>・<br>の間の<br>に受ける。<br>・<br>ので<br>の間の<br>の<br>で<br>の<br>の<br>で<br>の<br>で<br>の<br>で<br>の<br>で<br>の<br>で<br>の<br>で<br>の                                                                                                    | <ul> <li>銀行からの3</li> <li>振行からの3</li> <li>低小為ネインター</li> <li>にあたっては、</li> <li>にのまたっては、</li> <li>ビンズ利用時間2000</li> <li>日本10月で、</li> <li>日本10月で、<td>EXUSE<br/>ネットサービス<br/>受付時期にご留<br/>a1<br/>8:00~22<br/>1:2:00まで、<br/>第正日前日の12<br/>1:2:10までに運絡先<br/><sup>1:3</sup><br/>5:10<br/>5:10<br/>5:</td><td>からのお知<br/>意ください。<br/>: 0 0 0 まで<br/>、 運信暗号丸<br/>・<br/>とつ 17 : 0 0<br/>正 / 削除を行<br/>0 件 &gt;</td><td>30<br/>現格「TLS1.0<br/>いたします。<br/>33<br/>50 (ただし、銀行<br/>75)実務を選択して<br/>(在ケ中<br/>0</td><td>J および「T L S 1.<br/>(休葉日を除く。)<br/>(ください。<br/>5)原し<br/>0</td><td>1 J を利用している<br/>売反し<br/>0</td><td>5場合、ホサービスの<br/>返却<br/>0</td><td>CTOPPO0 へよう (2) のご利用ができない</td><td></td></li></ul> | EXUSE<br>ネットサービス<br>受付時期にご留<br>a1<br>8:00~22<br>1:2:00まで、<br>第正日前日の12<br>1:2:10までに運絡先<br><sup>1:3</sup><br>5:10<br>5:10<br>5: | からのお知<br>意ください。<br>: 0 0 0 まで<br>、 運信暗号丸<br>・<br>とつ 17 : 0 0<br>正 / 削除を行<br>0 件 >            | 30<br>現格「TLS1.0<br>いたします。<br>33<br>50 (ただし、銀行<br>75)実務を選択して<br>(在ケ中<br>0 | J および「T L S 1.<br>(休葉日を除く。)<br>(ください。<br>5)原し<br>0              | 1 J を利用している<br>売反し<br>0 | 5場合、ホサービスの<br>返却<br>0    | CTOPPO0 へよう (2) のご利用ができない  |       |
|                                                | 長野市<br>ながご<br>ご利用用<br>にしつ<br>に<br>し、<br>に<br>し、<br>一<br>に<br>し、<br>一<br>に<br>し、<br>一<br>に<br>し、<br>一<br>に<br>し、<br>一<br>に<br>し、<br>一<br>に<br>し、<br>一<br>に<br>し、<br>一<br>に<br>し、<br>一<br>に<br>し、<br>二<br>、<br>二<br>、<br>利<br>用<br>に<br>し、<br>二<br>、<br>二<br>、<br>利<br>用<br>二<br>(<br>し、<br>一<br>、<br>二<br>、<br>二<br>の<br>、<br>の<br>、<br>ご<br>の<br>、<br>二<br>の<br>、<br>一<br>の<br>、<br>二<br>の<br>、<br>一<br>の<br>、<br>の<br>、<br>の<br>、<br>の<br>、<br>の<br>、<br>の<br>、<br>の<br>、<br>の<br>、<br>の                                                                                                    | <ul> <li>銀行からの23</li> <li>銀行からの23</li> <li>銀行からの23</li> <li>低からっては、<br/>にどへご利用した。</li> <li>ロンゴの「時間」</li> <li>コンゴの目で、<br/>の21年10月、23年10月、</li> <li>コンゴの目前間</li> <li>コンゴの目前間</li> <li>コンゴの目前</li> <li>ロンゴの目前</li> <li>ロンゴの目</li> <li>ロンゴの目</li> <li>ロンゴの目</li></ul>                                                                                                    | BMDらせ<br>ネットサービス<br>Workpill にご留<br>al<br>al<br>al<br>al<br>al<br>al<br>al<br>al<br>al<br>al                                                                                                    | からのお知ら<br>意ください。<br>: 0 0<br>: 0 0 まで<br>、 運信暗号<br>、<br>ご こ / 削除を?<br>0 ff ><br>承認/ 差戻す      | 5位<br>泉格「TLS1.0<br>いたします。<br>ヨ当<br>「クラ葉瓶を選択して<br>保存中<br>0                | J および「TLS1.<br>休業日を除く。)<br>(ださい、<br>51度し<br>0<br>でください、<br>判問切れ | 1」を利用している<br>意度し<br>0   | 5場合、本サービスの<br>送却<br>0    | CTOPPO へにう (2)             |       |

### 1.2 外為トップ画面

■ ながぎん外為インターネットサービスのトップ画面であり、この画面から各種外為サービスメニューを選択します。また、弊行からのお知らせなどを掲載しておりますのでご確認ください。

|                                                                                                    | <ul> <li>         ・ 仕向送金サービスが利用できます。         ・          ・          ・</li></ul> |              |                    |                        |              |  |  |  |
|----------------------------------------------------------------------------------------------------|--------------------------------------------------------------------------------|--------------|--------------------|------------------------|--------------|--|--|--|
| 弊行/       承認     >>>>                                                                                                    | <ul> <li></li></ul>                                                            |              |                    |                        |              |  |  |  |
| <b>陸</b><br>各種管理<br>(衣頼、)                                                                                                    | 人情報などの各<br>P.48 参照                                                             | 種登録や設定を      | そ行うことができ           | きます。                   | • • • •      |  |  |  |
| ながぎん<br><b>外為インターネットサービス</b><br>トップ(外為)<br>住向送金<br>承認<br>各                                                                                                    |                                                                                |              | <u>ご利用</u><br>公示相場 | <u>雨歴 様</u><br>外為取引を終了 | ログアウト        |  |  |  |
| トップ(外為)                                                                                                    |                                                                                |              |                    | c                      | GTOP00 ヘルプ 🕜 |  |  |  |
| 長野銀行からのお知らせ ながぎん外為インターネットサービスからのお知らせ これれにあたっては、受付時間にご留意ください。 して知れたあれては、受付時間にご留意ください。 してしてご利用時間 ・ 3 と 0 0 ~ 2 2 : 0 0 とび時間 ・ 送金指定日前日の1 2 : 0 0 まで。 ・ 一部通貨は、送金指定日前日の1 2 : 0 0 まで ※ 2 0 2 1 年 1 0 月 1 8 日 (月) 以降、通信暗号規格「T L S 1. 0」および「T L S 1. 1」を利用している場合、本サービスのご利用ができない 場合がありますので、ご注意ください。 ご質問等のお問い合わせは下記連絡先までお願いいたします。 長野銀行 ながぎん外為インターネットサービス担当 電話 0 2 6 3 - 2 5 - 5 9 1 2 受付時間 月曜日~金曜日 9 : 0 0 ~ 1 7 : 0 0 (ただし、銀行休業日を除く。) |                                                                                |              |                    |                        |              |  |  |  |
| 作成中のお取引                                                                                                    |                                                                                |              |                    |                        |              |  |  |  |
| 作成中取引の件数をご確認のうえ、修正/削除を                                                                                                    | 行う業務を選択して<br>保存中                                                               | ください。<br>引戻し | 差戻し                | 返却                     |              |  |  |  |
| 仕向送金 0 件 >                                                                                                    | 0                                                                              | 0            | 0                  | 0                      |              |  |  |  |
| 承認待ちのお取引                                                                                                    |                                                                                |              |                    |                        |              |  |  |  |
| 承認待ち取引の件数をご確認のうえ、承認/差戻を行う業務を選択してください。<br>期限間近 期限切れ                                                                                                    |                                                                                |              |                    |                        |              |  |  |  |
| 仕向送金 <b>1 件 &gt;</b>                                                                                                    | 0                                                                              | 1            |                    |                        |              |  |  |  |

## 1.3 ログアウト

| <sup>ながぎん</sup><br>外為インターネットサービス                                                                            | _                               | ご利用履歴 槎        |              | ]                               |                                       |
|----------------------------------------------------------------------------------------------------|---------------------------------|----------------|--------------|---------------------------------|---------------------------------------|
|                                                                                                    | -                               | 公示相望 外為取引を終了   | ログアウト        |                                 |                                       |
| トップ(外為) 仕向送金 承認 各種管理                                                                                        |                                 |                |              | 外為取引を終了する場合                     | 5                                     |
| トップ(外為)                                                                                                    |                                 | (              | GTOP00 ヘルプ ⑦ | 1 外為取引を終                        | 了 ボタンを押す                              |
| 長野銀行からのお知らせ                                                                                                 |                                 |                |              |                                 | ーーー<br>ターネットバンキングのトップ                 |
| ながぎん外為インターネットサービスからのお知らせ<br>で利用にちたってけ、母灯時期にて空音ください。                                                         |                                 |                |              | ページに戻ります。                       |                                       |
| 【サービスご利用時間】<br>・月曜日~金曜日 8:00~22:00                                                                          |                                 |                |              |                                 |                                       |
| 【受心時間】<br>・送金指定日当日の12:00まで。<br>・一部通貨は、送金指定日前日の12:00まで                                                       |                                 |                |              |                                 |                                       |
| ※2021年10月18日(月)以降、遙信暗号規格「TLS<br>場合がありますので、ご注意ください。                                                          | 1. 0」および「TLS1. 1」を利用            | 用している場合、本サービスの | Dご利用ができない    |                                 | ハタンを押9                                |
| ご質問等のお問い合わせは下記違絶先までお願いいたします。<br>長野銀行 ながぎん外為インターネットサービス担当<br>電話 0263-25-5912<br>受付時間 月曜日~金曜日 9:00~17:00 (ただし | 、銀行休駕日を除く。)                     |                |              | なかぎん外為インや<br>野銀行法人インタ<br>ウトします。 | ターネットサービスを終了し、長<br>ーネットバンキングからログア     |
| 作時中の全部引                                                                                                    |                                 |                |              |                                 |                                       |
| TFAX+ののAX31<br>作成中取引の件数をご確認のうえ、修正/削除を行う業務を選                                                                 | 択してください。                        |                |              |                                 |                                       |
|                                                                                                    | - 引戻し 差戻<br>0 0                 | し 返却<br>0      |              |                                 | タノを押り                                 |
|                                                                                                    |                                 |                |              | 弊行の公示相場情報                       | <b>を照会できます。</b>                       |
| 承認待ちのお取引                                                                                                    |                                 |                |              |                                 |                                       |
| 承認待ち取引の件数をご確認のうえ、承認/差戻を行う業務を<br>期限間                                                                         | 選択してください。<br>症 期限切れ             |                |              | <u>4</u> こ利用になる<br>す >>>> P23   | €務のメニュータノを押<br>参昭                     |
| (山市送金 <b>1 件</b> > 0                                                                                        | 1                               |                |              |                                 |                                       |
|                                                                                                    |                                 |                |              | 操作の手順などを確認す                     | する場合                                  |
|                                                                                                    |                                 |                |              | <sup>5</sup> ヘルプ ボ              | タンを抽す                                 |
| ▲ 1億                                                                                                    |                                 |                |              | <u> </u>                        |                                       |
| ▶ブラウザの戻るボタ                                                                                                  | ンはご利用にならない                      | いでください。        |              | • • • • • • • • • • • • •       | • • • • • • • • • • • • • • • • • • • |
| A *E                                                                                                    |                                 |                |              |                                 |                                       |
| ►ヘッダ(画面右上)                                                                                                  | の「ご利用履歴」リン                      | ンクを押すと、        | ご自身がなか       | ぎん外為インターネット                     | サービスにログインした日                          |
| 時(過去3件)が表                                                                                                   | 示されます。                          |                |              |                                 |                                       |
|                                                                                                    | のユーリ名リノクを                       | 押9こ、に日夕        |              |                                 |                                       |
|                                                                                                    |                                 |                |              | 21.為人即                          |                                       |
|                                                                                                    |                                 |                |              |                                 |                                       |
| 外為ご利用履歴                                                                                                    |                                 |                | Г            | 管理者ユーザー<br>株式会社ABC商車 め為大郎 様     |                                       |
| 2022/04/01 11:00:                                                                                           | :00                             |                | L            | tarogt@abc.co.jp                |                                       |
| 2022/03/31 10:00:<br>2022/03/30 17:45:                                                                      | :30<br>:30                      |                |              |                                 |                                       |
| <ul><li>× 閉じる</li></ul>                                                                                     |                                 |                |              |                                 |                                       |
| >「お知らせ」には                                                                                                   | <br>憋行からのお知らせ                   | やご海絡事頂な        | どな表示しま       | ₽₫                              |                                       |
| >「作成中のお取引」                                                                                                  | には、ご自身が一時                       | 保存した取引や、       | 、承認者より       | ()差戻しされた取引の件数                   | を業務ごとに一覧表示しま                          |
|                                                                                                    |                                 |                |              |                                 | -++                                   |
| ▶ 「承認待ろのお取ら」                                                                                                |                                 | 認有に指定され        | /こ取5102件数    | ※を業務ことに一覧表示し                    |                                       |
| を省略することがで                                                                                                   | <mark>_</mark> を押9て、該当<br>きます。) | 耒防い合相取51       | 一見と目接着       | 交がりることかできます。                    | (メーユー)選択などの操作                         |
| ・作成中取引一覧                                                                                                    |                                 |                |              |                                 |                                       |
| ・承認待ち取引一覧                                                                                                   | Ī                               |                |              |                                 |                                       |
| ・取引確認一覧                                                                                                    |                                 |                |              |                                 |                                       |